CZE\_111292

# **Uživatelská příručka** Digitální HD kabelový přijímač

Tuto příručku si pečlivě přečtěte a uchovejte ji pro budoucí potřeby.

# Obecné bezpečnostní pokyny

Výstrahy

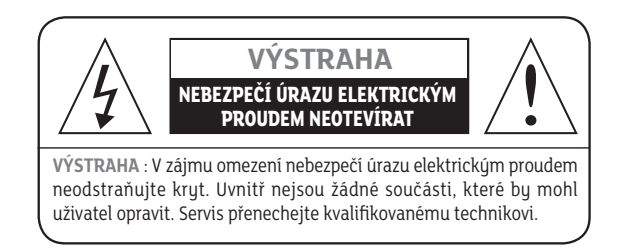

Před použitím výrobku si tuto příručku pečlivě přečtěte.< Níže uvedené výstrahy obsahují důležité informace týkající se bezpečnosti a jsou rozděleny do následujících kategorií: Nebezpečí, Varování a Výstraha. Společnost nenese žádnou odpovědnost za nehody či škody vyplývající z nesprávného zacházení na straně uživatele.

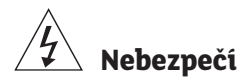

V případě chybného zacházení s produktem ze strany uživatele hrozí riziko smrti či vážného zranění.

- Napájecí kabel zapojujte výhradně do zástrček střídavého proudu odpovídajícím specifikacím uživatelské příručky či specifikacím výrobku. Pokud je napájecí kabel zapojen k zástrčce střídavého proudu, která neodpovídá specifikacím, může dojít ke vzniku požáru nebo úrazu elektrickým proudem.
- Výrobek nesmí být vystaven působení vody či jiných tekutin jakéhokoliv druhu, ani kapání či rozstřikování. Důsledkem by mohl být vznik požáru nebo úraz elektrickým proudem.
- Na napájecí kabel nepokládejte těžké předměty včetně samotného výrobku. V případě poškození může dojít k požáru nebo úrazu elektrickým proudem.
- Na horní část zařízení nepokládejte kovové předměty. V případě pádu kovových předmětů na zařízení může dojít ke vzniku požáru nebo úrazu elektrickým proudem.
- Sami zařízení neopravujte, nedemontujte ani neupravujte. Mohlo by dojít ke vzniku požáru nebo úrazu elektrickým proudem. V případě potřeby kontroly vnitřku nebo provedení údržby se obraťte na své servisní středisko či prodejce.
- Neblokujte ani nezakrývejte žádný z ventilačních otvorů. V důsledku přehřátí by mohlo dojít ke vzniku požáru.
- Při bouřce zařízení vypněte a vytáhněte napájecí kabel ze zástrčky. V opačném případě může dojít ke vzniku požáru nebo úrazu elektrickým proudem.

 Při bouřce vytáhněte co nejdříve kabel antény ze zástrčky antény. V opačném případě může dojít ke vzniku požáru nebo úrazu elektrickým proudem.

- Zařízení nepouštějte na zem (například položením na místo, odkud by mohlo spadnout), ani je nevystavujte nárazům. Mohlo by dojít k poškození výrobku. V případě poškození zařízení vypněte a vytáhněte napájecí kabel ze zástrčky. V opačném případě by mohlo dojít k požáru nebo úrazu elektrickým proudem.
- Mokrýma rukama se nikdy nedotýkejte napájecího kabelu. Důsledkem by mohl být úraz elektrickým proudem.

#### Upozornění

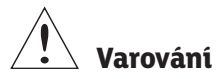

V případě chybného zacházení s výrobkem si může uživatel způsobit lehčí nebo vážná zranění. Důsledkem může být i vznik škod nebo ztráta na majetku uživatele.

- Výrobek nesmí být vystaven působení vody či kapalin. V případě, že je zařízení vystaveno kapající nebo stříkající kapalině, může to způsobit neopravitelné závady.
- Sami zařízení neopravujte, nedemontujte ani neupravujte. Mohlo by dojít k vážnému poškození, někdy neopravitelnému.
- Při bouřce zařízení co nejrychleji vypněte a napájecí kabel vytáhněte ze zástrčky. Mohlo by dojít k poškození zařízení.
- Při bouřce vytáhněte co nejdříve kabel antény ze zástrčky antény. V opačném případě by mohlo dojít k poškození zařízení.
- V důsledku otřesu, úderu blesku nebo výpadku elektrické energie by mohlo dojít ke ztrátě dat zaznamenaných na pevném disku. Uživatel je povinen svá data zálohovat a společnost nenese žádnou odpovědnost v případě, že tak neučiní.

# Výstraha

V případě chybného zacházení může dojít ke vzniku menších škod.

- V případě znečištění zařízení je jemně očistěte měkkou látkou nebo ručníkem. Nikdy nepoužívejte chemická rozpouštědla jako je benzen, ředidlo, aceton ani jiná rozpouštědla. Může dojít ke změně barvy povrchu zařízení a odlupování barvy.
- Zařízení neumisťujte na následující místa ani je nevystavujte následujícím situacím. V takovém případě vy mohly vzniknout problémy.
  - na příliš horká nebo příliš chladná místa,
  - na místa s vysokou vlhkostí,
  - na místa s příliš vysokými teplotami, například u klimatizace nebo topení,
  - na místa, kde se usazuje prach či saze,
  - do uzavřených prostor, ze kterých nemůže unikat teplo,
  - na místa, kde je zařízení vystaveno přímému slunečnímu záření.
- V případě, že zařízení delší čas nepoužíváte, vypněte zařízení a napájecí kabel vytáhněte ze zástrčky.
- Na horní část zařízení nepokládejte těžké předměty. Mohlo by dojít k poškození zařízení.
- V případě, že dojde k takovému vážnému poškození zařízení, které nelze opravit, nebo pokud zařízení přestalo zcela fungovat, proveďte jeho řádnou likvidaci v souladu s místními zákony či nařízeními platnými ve vašem regionu.

# Obsah

| Obecné bezpečnostní pokyny 2                                                                                                    |
|----------------------------------------------------------------------------------------------------|
| 1. Funkce a instalace                                                                                                    |
| 2. Jednoduchá instalace10                                                                                                    |
| 3. Základní ovládání                                                                                                    |
| 4. Průvodce hlavním nabídkou       13         4.1 Seznam kanálů       13         4.2 Úprava seznamu kanálů       13         4.3 Programový průvodce       14         4.4 Nastavení systému       14         4.5 Systém CA       18         4.6 Nástroje       18 |
| 5. Řešení potíží                                                                                                    |

# 1. Funkce a instalace

# 1.1 Dálkové ovládání

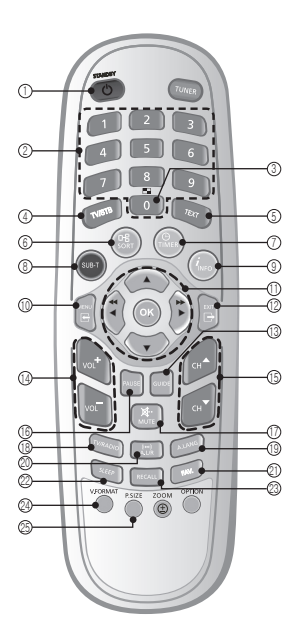

- 1. **STAND BY** Pro přepínání mezi režimem provozu a pohotovostním režimem.
- 2. NUMERICKÁ TLAČÍTKA

Pro volbu kanálu a zadání úpravy kanálu či kódu PIN.

3. TLAČÍTKO VÍCE KANÁLŮ

|           | Zobrazí se funkce "obraz v obraze"         |
|-----------|--------------------------------------------|
| 4. TV/STB | Pro přepínání mezi režimem příjmu televize |
|           | a set-top boxu.                            |
| 5. TEXT   | Pro zobrazení teletextu. (Volitelné)       |
| 6. SORT   | Pro třídění seznamu kanálů.                |
|           | Pro volbu tlačítka ve vyskakovacím menu.   |
|           | Zobrazení (OSD)                            |
| 7. TIMER  | Pro zobrazení časového rozvrhu.            |
|           | Pro volbu tlačítka ve vyskakovacím menu    |
|           | (OSD).                                     |
| 8. SUB-T  | Pro zapnutí či vypnutí titulků.            |
|           | Pro volbu tlačítka ve vyskakovacím menu    |
|           | (OSD).                                     |
| 9. INFO   | Pro zobrazení informačního okna na         |
|           | obrazovce.                                 |
| 10. MENU  | Pro zobrazení hlavní nabídky na obrazovce  |
|           | nebo pro návrat na předchozí nabídku       |

| 11. Nahoru/Do       | olů                                         |
|---------------------|---------------------------------------------|
|                     | Pro posun v nabídce nahoru nebo dolů.       |
| Doleva/Do           | prava                                       |
|                     | Pro posun v nabídce doleva nebo doprava.    |
|                     | Pro zesílení či ztlumení zvuku.             |
| ОК                  | Pro potvrzení volby.                        |
| 12. EXIT            | Pro návrat z nabídky k běžnému zobrazení.   |
| 13. GUIDE           | Pro zobrazení průvodce televizním/          |
|                     | rozhlasovým programem.                      |
| 14. VOLUME N        | AHORU/DOLŮ                                  |
|                     | Pro zesílení či ztlumení zvuku.             |
| 15. CH NAHOR        | U/DOLŮ                                      |
|                     | Pro změnu kanálu o jeden nahoru či dolů.    |
| 16. <b>PAUSE</b>    | Pro přerušení přehrávání videa.             |
| 17. MUTE            | Pro zapnutí či vypnutí zvuku.               |
| 18. TV/RADIO        | Pro přepínání mezi televizí a rozhlasem.    |
| 19. <b>A.LANG</b>   | Pro volbu jazyka zvuku.                     |
| 20. <b>A.L/R</b>    | Pro volbu režimu zvuku. (Mono, Levý, Pravý, |
|                     | Stereo).                                    |
| 21. FAV.            | Toto tlačítko stiskněte pro zobrazení svých |
|                     | oblîbených programů.                        |
| 22. SLEEP           | Pro volbu předem nastaveného časového       |
|                     | intervalu pro automatické vypnutí.          |
| 23. RECALL          | Pro návrat na předchozí kanál.              |
| 24. <b>V.FORMAT</b> | Pro změnu rozlišení obrazu HD.              |
|                     | (1080i (výchozí), 720p, 576p).              |
| Změna rež           | imu výstupu                                 |
|                     | Pro změnu režimu výstupu stiskněte tlačítko |
|                     | V.FORMAT na tři sekundy.                    |
|                     | • Režim HD: Y/Pb/Pr (výchozí) → RGB         |
|                     | • Režim SD: SCART-RGB (výchozí) → CVBS      |

25. **P.SIZE** Pro změnu velikosti zobrazení.

#### Poznámka

- Při vkládání baterií dávejte pozor, aby polarita (+/-) byla nastavena správně.
- Vzhled dálkového ovládání může být změněn bez předchozího oznámení.

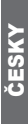

### 1.2 Čelní panel

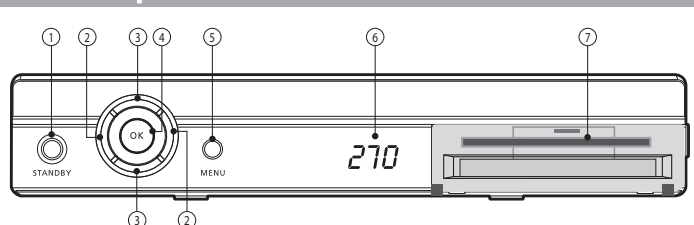

- STAND BY(NAPÁJENÍ) Pro zapnutí nebo vypnutí přijímače.
- HLASITOST 
   Zvýšení/snížení hlasitosti nebo výběr položky
  podřízené nabídky.
- KANÁL ▲/▼(Program ▲/▼) Přechod o kanál nahoru nebo dolů nebo výběr položky podřízené nabídky.
- 4. **OK**

Pro volbu programu, zvýrazněného řádku nebo hodnoty parametru.

- 5. MENU
- Pro zobrazení hlavní nabídky. 6. **DIGITÁLNÍ DISPLEJ**
- 4místný 7segmentovový displej s informací o kanálu.
- Slot pro karty SmartCard 1 slot pro čipovou kartu.

## 1.3 Zadní panel

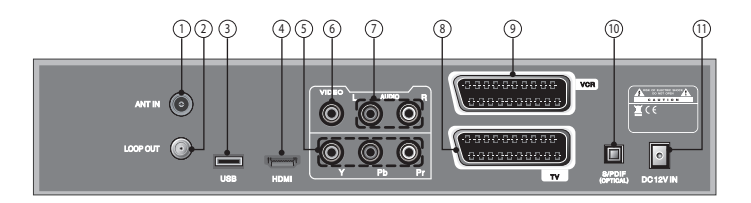

- 1. ANT IN
- Pro připojení k lince CATV a konektoru CATV ANT IN. 2. LOOP OUT

Slouží k přivedení signálu RF ze set-top boxu buď do vstupního konektoru RF na televizoru nebo na dalším set-top boxu.

3. USB

Pro připojení velkokapacitního paměťového zařízení USB za účelem aktualizace softwaru.

#### 4. HDMI/DVI

Kabel HDMI používejte k připojení tohoto konektoru ke konektoru HDMI vašeho televizoru pro dosažení vyšší kvality obrazu.

#### 5. COMPONENT

Pokud zvolíte Y/Pb/Pr, můžete váš přijímač připojit k televizoru nebo videorekordéru, které na vstupu přijímají video vysoké kvality.

- 6. VIDEO
- Port připojení videa k televizoru nebo jinému zařízení.
- 7. AUDIO
- Port připojení zvuku k televizoru nebo jinému zařízení. 8. SCART pro TV
- Tento port připojte k televizoru pomocí kabelu SCART. 9. SCART pro VCR
- Tento port připojte k videorekordéru pomocí kabelu SCART.
- 10. S/PDIF(Optical)
- Pro připojení výstupu digitálního zesilovače.
- 11. Vstup NAPÁJENÍ Vstup pro napájení adaptérem 12 Vss

ČESK

#### Poznámka

Vzhled předního a zadního panelu se může změnit bez předchozího upozornění.

# 1.4 Čipová karta (volitelná)

#### Upozornění

#### Hlavní napájecí kabel připojte až nakonec, po zapojení všech ostatních kabelů.

Ačkoliv sledování některých televizních a rozhlasových kanálů je bezplatné, pro většinu televizních a rozhlasových/hudebních stanic se musíte zaregistrovat a vyžaduje se komponenta pro podmíněný přístup.

Pokud si chcete vychutnat sledování kódovaných kanálů, musíte mít čipovou kartu. Pro informaci o možnosti jejího získání, stejně tak o nabídkách kódovaných kanálů kontaktujte svého kabelového operátora.

Vysílací kanály od několika vysílacích společností však potřebují více CAM a čipových karet.

Přijímače využívající CAM a čipové karty poskytované pouze jednou vysílací společností mohou přehrávat několik kanálů poskytovatele.

Podrobné informace naleznete v příručkách dodaných vysílací společností, protože CAM a čipové karty jsou vedle nabídek nabízených přijímačem vybaveny i svými zvláštními nabídkami.

Sledování kanálů bezplatně přenášených vzduchem je k dispozici bez ohledu na CAM a čipové karty.

Když vysilací společnost v případě potřeby stáhne na čipové karty nové informace, ti, kdo mají CAM a čipové karty, je musí vždy zasunout do správného slotu.

#### Zasunutí čipové karty

Čipová karta vypadá jako kreditní karta a opravňuje ke sledování a poslechu všech kanálů, k jejichž odběru se zaregistrujete.

Slot čipové karty v přijímači lze používat výhradně na čipové karty. 1. Otevřete pravý přední kryt čelního panelu přijímače.

- Žipovou kartu držte horizontálně s elektronickým čipem (malý
- čtverec zlaté barvy) směrem nahoru.
- 3. Čipovou kartu zasuňte do horního slotu.

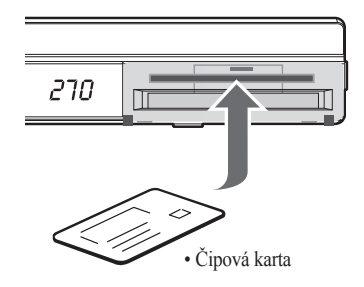

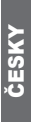

## 1.5 Zapojení a instalace

#### 1.5.1 Jak zapojit přijímač k různým jiným systémům

Vždy existuje několik variant zapojení přijímače k vašemu televizoru, videorekordéru a/nebo hi-fi systému. O pomoc při nastavení systému nejlépe odpovídajícího vašim požadavkům požádejte svého místního dodavatele.

#### 1.5.2 Připojení RF kabelu

 Jeden konec kabelu RF připojte ke vstupu ANT IN (Vstupu antény) na zadní straně přijímače a druhý konec ke konektoru TV zásuvky vašeho kabelového operátora.

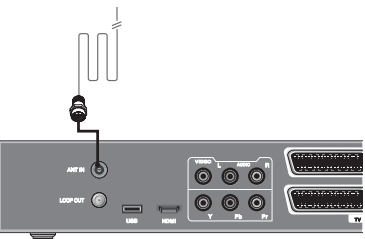

#### 1.5.3 Připojení přijímače k televizoru

 Přijímač připojte k televizoru s pomocí SCART, pokud je ve výbavě televizoru. Alternativně můžete použít konektor A/V nebo výstup pro TV (UHF).

#### 1.5.4 Připojení přijímače k videorekordéru

• Konektor SCART z videorekordéru zapojte do zadní strany přijímače.

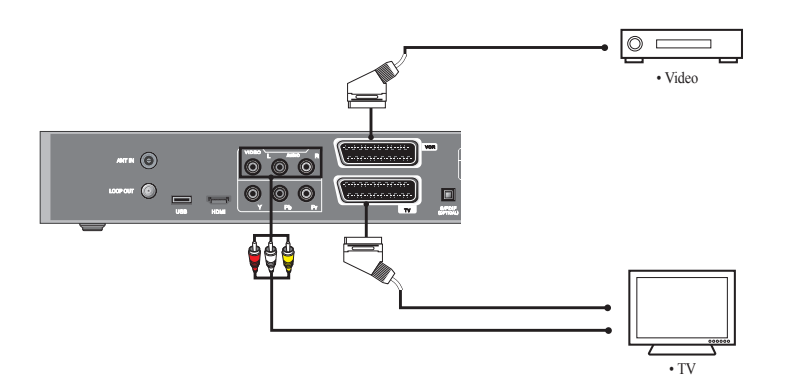

#### 1.5.5 Komponentní připojení set-top boxu k TV

 Komponentní video kabel dělí video kvůli zvýšené kvalitě obrazu na Y (žlutý), Pb (modrý) a Pr (červený) kanál. Nezapomeňte, že zapojení kabelů komponentního videa a zvuku musí odpovídat příslušným konektorům. Každé externí zdrojové zařízení na vstupu má jinou konfiguraci zadního panelu. Při připojování externího zařízení připojte kabely ke konektorům stejných barev.

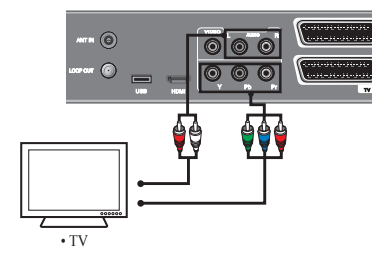

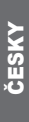

# 1.5 Zapojení a instalace

#### 1.5.6 Připojení set-top boxu k televizoru – HDMI

HDMI neboli multimediální rozhraní s vysokým rozlišením je rozhraní nejnovější generace umožňující přenos digitálního zvukového a video signálu s pomocí jediného kabelu bez komprimace.

"Multimediální rozhraní" je přesnější název zejména proto, že umožňuje několik kanálů digitálního zvuku (5.1 kanálů). V případě připojení prostřednictvím HDMI nemusíte zapojovat zvukové kabely. Zvukové kabely musíte zapojit, pouze pokud se připojujete prostřednictvím HDMI/DVI.

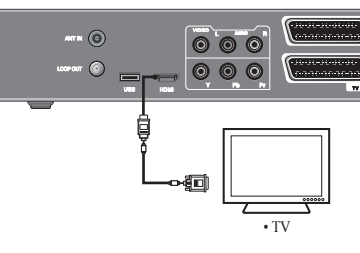

#### 1.5.7 Připojení přijímače k hi-fi systému

 Připojte RCA stereo kabel z pracvého a levého konektoru AUDIO nebo S/PDIF na přijímači ke vstupním konektorům LINE, AUX, SPARE nebo EXTRA vašeho hi-fi systému.

#### 1.5.8 Připojení přijímače k digitálnímu audiosystému

 Pokud máte DAC s optickým kabelovým vstupem S/PDIF, můžete k němu připojit přijímač a vychutnat si tak vyšší kvalitu zvuku. Optický kabel S/PDIF připojte k digitálnímu zesilovači.

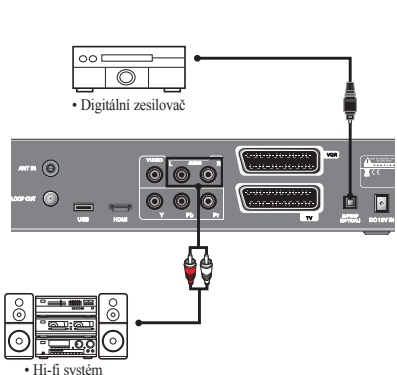

#### 1.5.9 LOOP-OUT

 Pokud máte jiný analogový nebo digitální set-top box a přejete si použít stejný přívod od svého kabelového operátora, pak ho můžete zapojit přes výstup LOOP-OUT. Jeden konec koaxiálního kabelu připojte k výstupu LOOP-OUT na prvním set-top boxu a druhý konec připojte do konektoru CATV ANT IN na vašem druhém set-top boxu nebo televizi.

#### Poznámka

- · Všechny kabely propojte pečlivě dle obrázku.
- Design zadního panelu může být změněn bez předchozího oznámení.
- · Vzhled zadního panelu může být změněn bez předchozího oznámení.

# 2. Jednoduchá instalace

## 2.1 Nabídka aplikace

Na dálkovém ovládání stiskněte tlačítko MENU. Na obrazovce se zobrazí "Main Menu (Hlavní nabídka)".

- Pomocí tlačítek NAHORU/DOLŮ/DOLEVA/DOPRAVA se můžete přesunout na požadovanou podřízenou nabídku.
- V případě položek Installation (Instalace), Edit Channel List (Upravit seznam kanálů) nebo System Setting (Nastavení systému) je pro přesun na příslušnou podřízenou nabídku menu třeba zadat kód PIN.
- Pro potvrzení výběru stiskněte tlačítko **OK**.
- Pro návrat do předchozí nabídky stiskněte tlačítko MENU. Pro úplný odchod ze systému nabídek stiskněte tlačítko EXIT.

### 2.2 Jednoduchá instalace

Dříve než budete moci sledovat televizi nebo rozhlasový program, musíte nejdříve provést instalaci. Proto když svůj systém poprvé zapojíte do zásuvky, uvidíte pouze nabídku "Easy Installation (Jednoduchá instalace)". Jednoduchá instalace vám nabízí možnost volby několika různých jazyků, nastavení času a vyhledávání kanálu.

- Automatická instalace pomocí funkce "Easy Installation (Jednoduchá instalace)"
   Průvodce instalací je pohodlný postup, který novému uživateli pomůže s nastavením přijímače.
- Zapojení systému

Přijímač připojte ke všem periferním zařízením jako je televizor, zvuková a video zařízení atd.

Zapnutí

Zapněte zařízení spínačem na zadní straně přijímače. Zapněte přijímač a další zařízení. Napájecí kabel přijímače musí být zapojen do zástrčky ve zdi.

Stiskněte tlačítko STANDBY na přední straně přijímače nebo dálkovém ovládání.

Vypnutí

Pokud znovu stisknete tlačítko STANDBY, na displeji se zobrazí "OFF (Vypnuto)".

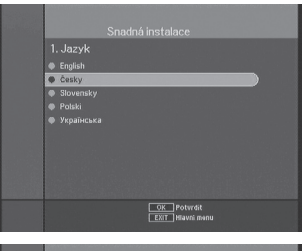

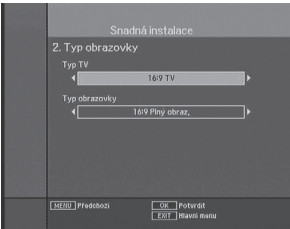

2.2.1 Jazyk

První možnost je "Language Select (Volba jazyka)" a slouží pro výběr požadovaného jazyka nabídek, zvuku nebo titulků.

Kurzor umístěte na podřízenou nabídku stiskem kláves a pro změnu jazyka stiskněte tlačítko **OK**.

Jazyk nabídek, zvuku nebo titulků se změní na vybraný jazyk.

#### 2.2.2 Typ obrazovky

Vyberte typ nastavení TV.

Pomocí tlačítek DOLEVA/DOPRAVA vyberte buď 4:3 TV nebo 16:9 TV. Pomocí tlačítek NAHORU/DOLŮ/DOLEVA/DOPRAVA vyberte buďto Letter Box (Přizpůsobení na šířku), Pillar Box (Přizpůsobení na výšku), 4:3 Full Screen (4:3 Celá obrazovka) nebo 16:9 Full Screen (16:9 Celá obrazovka).

ČESKY

# 2.2 Jednoduchá instalace

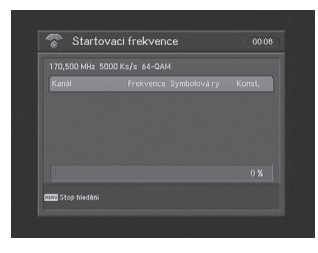

| Frekvence<br>Symbolová rychlost | 170500 |  |
|---------------------------------|--------|--|
| Konst.                          | 64-QAM |  |
|                                 |        |  |
|                                 |        |  |
|                                 |        |  |
|                                 |        |  |

#### 2.2.3 Vyhledávání kanálů

#### Automatické vyhledávání

- Stiskněte tlačítko OK.
- Po spuštění vyhledávání se na obrazovce zobrazují názvy kanálů.
- Po skončení vyhledávání se uprostřed obrazovky zobrazí zpráva "Search finished (Vyhledávání dokončeno)".
- Pro uložení seznamu kanálů a prohlížení nalezených kanálů stiskněte tlačítko OK.

#### Manuální vyhledávání

- Zadejte příslušnou frekvenci kabelového signálu pomocí NUMERICKÝCH tlačítek.
- Pomocí NUMERICKÝCH tlačítek zadejte příslušnou přenosovou rychlost kabelového signálu.
- Pomocí tlačítek DOLEVA/DOPRAVA vyberte uspořádání (AUTO, 16, 32, 64, 128 nebo 256 QAM).
- Vyberte hodnotu pro možnost Invert (Inverze spektra): Auto (Automatické), Off (Vypnuto) nebo On (Zapnuto).
- Vyberte hodnotu pro možnost Network (Vyhledávání sítě): Off (Vypnuto) nebo On (Zapnuto). Pokud vyberete možnost "On (Zapnuto)" můžete pomocí domácí sítě najít více stanic.
- Stiskněte tlačítko OK.

| Automatické hledáni                                                      |                                    | 00:00 |
|--------------------------------------------------------------------------|------------------------------------|-------|
| Počáteční frekvence<br>Koncová frekvence<br>Symbolová rychlost<br>Konšt. | 107000<br>794000<br>6900<br>64-QAM |       |
| Start Medani                                                             |                                    |       |

#### Automatické vyhledávání

- Pomocí NUMERICKÝCH tlačítek zadejte hodnoty pro položky Start Frequency (Počáteční frekvence) a End Frequency (Koncová frekvence) kabelového signálu.
- Pomocí NUMERICKÝCH tlačítek zadejte hodnotu pro položku Symbol Rate (Přenosová rychlost) kabelového signálu.
- Pomocí tlačítek DOLEVA/DOPRAVA vyberte hodnotu pro položku Const. (Uspořádání): AUTO, 16, 32, 64, 128 nebo 256 QAM.
- Stiskněte tlačítko OK.

# 3. Základní ovládání

### 3.1 Používání základních funkcí

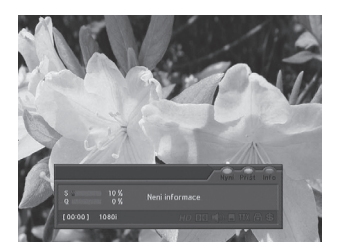

#### 3.1.1 Informace o programu

Po naprogramování všech televizních kanálů uvidíte při každé změně kanálu informační proužek.

- Při každé změně kanálu se na několik sekund zobrazí informace o novém programu. (V nabídce Banner Time (Doba zobrazení štítku) můžete nastavit, jak dlouho se bude tato informace zobrazovat.)
- Kanál můžete měnit pomocí tlačítek NAHORU/DOLŮ.
   Štítek s informacemi o kanálu můžete zobrazit v dolní části stránku.
- Pokud stisknete BAREVNÉ tlačítko, můžete štítek používat pro jednoduché operace s kanálem.

# 3. Základní ovládání

### 3.1 Používání základních funkcí

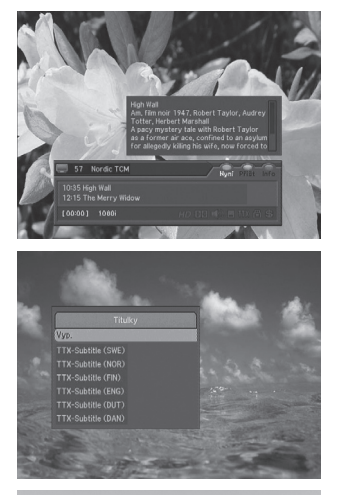

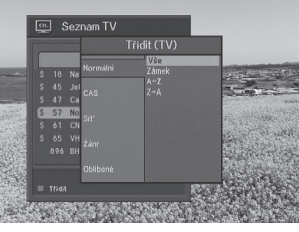

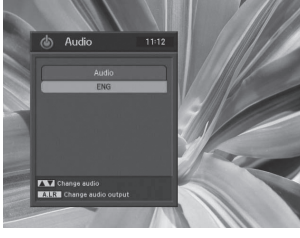

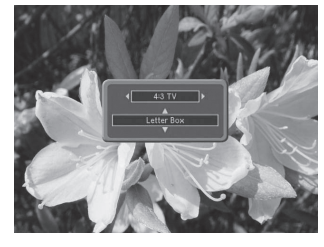

# ČESKY

#### Poznámka

- Pokud stiskněte níže uvedené tlačítko, zobrazí se následující štítek:
- 1. Modré tlačítko → informační štítek Now (Aktuální program).
- 2. Žluté tlačítko  $\rightarrow$  informační štítek Next (Následující program).
- 3. Zelené tlačítko → informační štítek Channel (Kanál).

#### 3.1.2 Titulky

- Stiskněte tlačítko SUB-T a na obrazovce se zobrazí vyskakovací okno.
- Vyberte možnost Off (Vypnuto) a funkce titulků se vypne.
- Vyberte hodnotu pro položku Subtitle language (Jazyk titulků) a zobrazí se titulky.

#### 3.1.3 Teletext

- · Pokud stanice podporuje teletext, můžete ho sledovat.
- Pokud stisknete tlačítko TEXT, zobrazí se na obrazovce teletext.

#### 3.1.4 Jednoduchý seznam stanic

- Když v průběhu sledování programu stisknete tlačítko OK, zobrazí se "Channel List (Seznam kanálů)".
- Pomocí tlačítek NAHORU/DOLŮ můžete v "Channel List (Seznamu kanálů)" vybrat jiný kanál.
- Po přesunutí zvýraznění na kanál stiskněte tlačítko OK.
- Pro přechod na třídění seznamu kanálů stiskněte ZELENÉ tlačítko. Na obrazovce se zobrazí vyskakovací okno.
- Pomocí tlačítek NAHORU/DOLŮ vyberte požadovaný systém třídění a pro jeho aplikaci stiskněte tlačítko OK.

#### 3.1.5 Zvukový doprovod

- Pokud si přejete změnit jazyk zvuku aktuální stanice, stiskněte na dálkovém ovladači tlačítko A.LANG. Na levé straně obrazovky se zobrazí nabídka.
- Pro výběr příslušného zvukového kanálu použijte tlačítka NAHORU/ DOLŮ.
- Pro zrušení nebo ukončení stiskněte znovu tlačítko A.LANG.
- V režimu nabídky nastavení systému můžete změnit výchozí jazyk zvuku.

#### 3.1.6 Typ obrazovky

- Pro volbu nastavení TV stiskněte tlačítko P.SIZE.
- Pomocí tlačítek DOLEVA/DOPRAVA vyberte buďto 4:3 TV nebo 16:9 TV.
- Stiskněte tlačítka NAHORU/DOLŮ a vyberte buďto Letter Box (Přizpůsobení na šířku), Cinema (Kino) nebo Full (Celá obrazovka).

#### 3.1.7 Změna výstupu zvuku

- Pro změnu výstupu stiskněte na dálkovém ovládání tlačítko A.L/R.
- V pravé horní části obrazovky se zobrazí nabídka.
- Pro změnu režimu zvuku opakovaně tiskněte tlačítko A.L/R. (Mono, Levý, Pravý, Stereo).

# 4. Průvodce hlavní nabídkou

### 4.1 Seznam kanálů

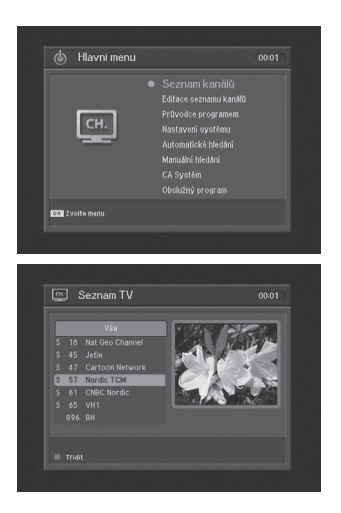

Tato nabídka vám pomáhá jednoduše vybírat kanál, který si přejete sledovat. Pokud jste dříve provedli vyhledávání, můžete zobrazit seznam kanálů. Abyste mohli tuto nabídku používat, měli byste v nabídce Edit Channel List (Upravit seznam kanálů) nastavit požadovanou skupinu kanálů.

- V hlavní nabídce pomocí tlačítek NAHORU/DOLŮ vyberte položku "Channel List (Seznam kanálů)" a poté stiskněte tlačítko OK.
- Pomocí tlačítek NAHORU/DOLŮ vyberte kanál. Malý náhled obrazu z toho kanálu se zobrazí napravo. Pro přepnutí na celou obrazovku stiskněte tlačítko EXIT.
- Pro zobrazení seznamu dostupných kanálů použijte opakovaně ČERVENÉ tlačítko na dálkovém ovládání. (VŠE  $\rightarrow$  Oblíbené od 1 do 4  $\rightarrow$  Zámek)
- Pro přepínání mezi seznamem TV kanálů a seznamem rozhlasových stanic stiskněte tlačítko TV/RADIO.
- Pro přechod na třídění seznamu kanálů stiskněte tlačitko SORT.
   Pomocí tlačítek NAHORU/DOLŮ vyberte požadovaný systém třídění seznamu a pro jeho aplikaci stiskněte tlačítko OK.

### 4.2 Úprava seznamu kanálů

|                                          | Ś                                                                                                    | Seznam ka<br>Editace<br>Prüvodce j<br>Nastaveni<br>Automatici<br>Manuální h                   | nálů<br>seznamu kaná<br>programem<br>systému<br>ké hledání<br>ledání                                    |       |
|------------------------------------------|----------------------------------------------------------------------------------------------------|-----------------------------------------------------------------------------------------------|----------------------------------------------------------------------------------------------------|-------|
|                                          |                                                                                                    | CA Systém<br>Obslužný p                                                                       |                                                                                                    |       |
| OK ZA                                    |                                                                                                    |                                                                                               |                                                                                                    |       |
|                                          |                                                                                                    |                                                                                               |                                                                                                    |       |
|                                          | Editace sez                                                                                                    | znamu kanálů (                                                                                | TV) (00                                                                                                 | «01 ) |
|                                          | Editace sez                                                                                                    | znamu kanálů (                                                                                | TV) 00                                                                                                  | :01   |
|                                          | Editace sez                                                                                                    | znamu kanálů (<br>Delete<br>Skip                                                              | TV) 00<br>Education                                                                                     | •01   |
|                                          | Editace sez<br>Favorite 1<br>Favorite 2<br>Favorite 3                                                                                     | znamu kanálů (<br>Delete<br>Skip<br>Move                                                      | TV) 00<br>Education<br>Lifestyle<br>Drama                                                               | •01   |
| () × ×                                   | Editace sez<br>Favorite 1<br>Favorite 2<br>Favorite 3<br>Favorite 4                                                                       | znamu kanálů (<br>Delete<br>Skip<br>Move<br>Movie                                             | TV) 00<br>Education<br>Lifestyle<br>Drama<br>Music                                                      | •01   |
|                                          | Editace sez<br>Favorite 1<br>Favorite 2<br>Favorite 3<br>Favorite 5                                                                       | znamu kanálů (<br>Delete<br>Skip<br>Move<br>Movie<br>News and Factua                          | TV) 00<br>Education<br>Lifestyle<br>Drama<br>Music<br>Arts                                              | •01   |
| ())<br>S<br>S<br>S<br>S<br>S<br>S        | Editace sez<br>Favorite 1<br>Favorite 2<br>Favorite 3<br>Favorite 4<br>Favorite 5                                                         | Delete<br>Skip<br>Move<br>News and Factua<br>Entertainment                                    | TV) 00<br>Education<br>Lifestyle<br>Drama<br>Music<br>Arts<br>Current Affairs                           | -01   |
| \$ S S S S S S S S S S S S S S S S S S S | Editace sez<br>Favorite 1<br>Favorite 2<br>Favorite 3<br>Favorite 4<br>Favorite 5<br>Favorite 5<br>Favorite 7                             | Delete<br>Delete<br>Skip<br>Movie<br>News and Factua<br>Entertainment<br>Sport                | TV) 00<br>Education<br>Lifestyle<br>Drama<br>Music<br>Arts<br>Current Affairs<br>Special                | •01   |
|                                          | Editace sez<br>Favorite 1<br>Favorite 2<br>Favorite 3<br>Favorite 4<br>Favorite 5<br>Favorite 5<br>Favorite 6<br>Favorite 7<br>Favorite 7 | Delete<br>Skip<br>Move<br>Novie<br>News and Factua<br>Entertairment<br>Sport<br>Children's    | TV) 00<br>Education<br>Lifestyle<br>Drama<br>Music<br>Arts<br>Current Affairs<br>Special<br>Corredy     | •01   |
| \$ S S S S S S S S S S S S S S S S S S S | Editace sez<br>Favorite 1<br>Favorite 2<br>Favorite 3<br>Favorite 3<br>Favorite 5<br>Favorite 6<br>Favorite 6<br>Favorite 6<br>Lock       | Delete<br>Skip<br>Movie<br>News and Factua<br>Entertainment<br>Sport<br>Children's<br>Factual | Education<br>Lifestyle<br>Drama<br>Music<br>Arts<br>Current Affairs<br>Special<br>Comedy<br>Documentary | •01   |

V těchto nabídkách můžete upravovat své oblíbené seznamy, zámky, přeskočení nebo kanály.

- Pomocí tlačítek NAHORU/DOLŮ vyberte v hlavní nabídce položku "Edit Channel List (Upravit seznam kanálů)" a poté stiskněte tlačítko OK.
- Do vyskakovacího okna zadejte kód PIN. Pokud jste nezadali svůj vlastní kód PIN, použije se kód PIN 0000 nastavený při výrobě.
- Pro výběr požadovaného režimu použijte tlačítka NAHORU/DOLŮ v položce MODE (Režim) a poté stiskněte tlačítko OK.
- Ze seznamu všech kanálů lze přesunout vybraný kanál do pravé složky Favorite 1~8 (Oblíbené 1 až 8), Lock (Zamčeno), Skip (Přeskočit) nebo Genre (Žánr). Pro přidání z upravovaného seznamu do složky vpravo stiskněte tlačítko OK.
- Pro odstranění seznamu kanálů z upravovaného kanálu v pravé složce stiskněte tlačítko OK. Upravovaný seznam bude odstraněn.
- Pro změnu jména oblíbeného programu stiskněte MODRÉ tlačítko.
- Pro potvrzení seznamu kanálů stiskněte tlačítko MENU nebo tlačítko EXIT. Na obrazovce se zobrazí vyskakovací okno. Pro uložení stiskněte tlačítko OK nebo pro odchod z této nabídky stiskněte tlačítko EXIT.

#### Poznámka

- Pro uspořádání kanálů stiskněte ZELENÉ tlačítko.
- Když se zobrazí vyskakovaní okno třídění, vyberte požadované uspořádání a poté stiskněte tlačítko **OK**.
- Pokud si do seznamu kanálů přejete zahrnout všechny kanály, stiskněte ČERVENÉ tlačítko.

# 4.3 Programový průvodce

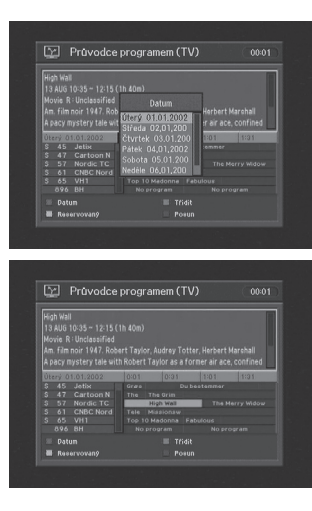

V hlavní nabídce vyberte pomocí tlačítek NAHORU/DOLŮ položku "Program Guide (Programový průvodce)" a následně stiskněte tlačítko OK. Toto zobrazení získáte, pokud při sledování programu stisknete tlačítko GUIDE.

#### Poznámka

· Vysílací stanice nemusí informace Programového průvodce podporovat.

#### 4.3.1 Tabulka programového průvodce EPG

- Pro změnu kanálu stiskněte tlačítka NAHORU/DOLŮ.
   V horní části obrazovky se zobrazí informace o kanálu.
- Kanál lze změnit také stiskem tlačítka OK.
- Pro kontrolu stávajících informací EPG pro jednotlivé položky stiskněte tlačítka DOLEVA/DOPRAVA.
- V případě, že je podrobný obsah informací příliš dlouhý na čtení, můžete si tyto informace přečíst ve formě dlouhého seznamu a změnit jeho velikost stiskem MODRÉHO tlačítka.
- Pro setřídění seznamu kanálů stiskněte tlačítko SORT.

#### 4.3.2 Plánování z EPG

- Z obrazovky EPG vyberte požadované programy, které si přejete naplánovat.
- Stiskem tlačítka TIMER se otevře okno Reserve (Časový rozvrh).
- Stiskněte tlačítko OK a vyberte režim Once (Jednou), Daily (Jednou denně), Weekly (Jednou týdně) nebo Off (Vypnuto).

### 4.4 Nastavení systému

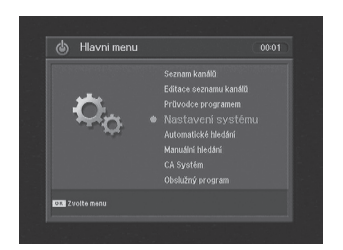

Pro vstup do této nabídky budete požádáni o zadání kódu PIN. Přednastavený tovární kód PIN je 0000. Pokud si přejete systém přizpůsobit, aby vám lépe vyhovoval, můžete zadat některá nastavení v podřízené nabídce nabídky "System Setting (Nastavení systému)".

- V hlavní nabídce pomocí tlačítek NAHORU/DOLŮ vyberte položku "System Setting (Nastavení systému)" a poté stiskněte tlačítko OK.
- Pokud se vrátíte do hlavní nabídky, zobrazí se obsah vybrané nabídky.

# 4.4 Nastavení systému

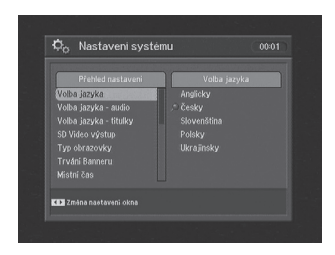

#### 4.4.1 Jazyk nabidek

Zde si můžete vybrat, v jakém jazyce se mají zobrazovat nabídky. Pro přesun na vybraný jazyk použijte tlačítka NAHORU/DOLŮ a poté stiskněte tlačítko OK.

#### 4.4.2 Jazyk zvuku

V této nabídce můžete při změně kanálu upravit výchozí jazyk pro zvuk. Pro přesun na vybraný jazyk použijte tlačítka NAHORU/DOLŮ a poté stiskněte tlačítko OK.

#### Poznámka

· Jako jazyk zvuku lze vybrat primární nebo sekundární jazyk.

#### 4.4.3 Jazyk titulků

V této nabídce můžete při změně kanálu upravit výchozí jazyk pro titulky. Pro přesun na vybraný jazyk použijte tlačítka NAHORU/DOLŮ a poté stiskněte tlačítko OK.

#### Poznámka

• Pokud si přejete funkci titulků zrušit, vyberte možnost Off (Vypnuto).

#### 4.4.4 Video výstup SD

Tato nabídka se používá pro nastavení zobrazení.

- Pokud jsou televizor a přijímač propojeny pomocí kompozitního kabelu, vyberte pomocí tlačítek NAHORU/ DOLŮ volbu CVBS.
- Pokud jsou televizor a přijímač propojeny pomocí kabelu Scart, vyberte pomocí tlačítek NAHORU/DOLŮ volbu SCART-RGB.

| Přehled nastavení                               | Typ obrazovky    |
|-------------------------------------------------|------------------|
| Volba jazyka<br>Volba jazyka                    |                  |
| Volka jazyka * alidio<br>Volka jazyka - titulku |                  |
| SD Video výstup                                 | Typ obrazovky    |
| Typ obrazovky                                   | To y Piny obraz, |
| Trváni Banneru                                  |                  |
|                                                 |                  |

#### 4.4.5 Typ obrazovky

Vyberte typ nastavení TV.

Stiskněte tlačítka DOLEVA/DOPRAVA a vyberte buď 4:3 TV nebo 16:9 TV.

Stiskněte tlačítka NAHORU/DOLŮ/DOLEVA/DOPRAVA a vyberte buď Letter Box (Přizpůsobení na šířku), Pillar Box (Přizpůsobení na výšku), 4:3 Full Screen (4:3 Celá obrazovka) nebo 16:9 Full Screen (16:9 Celá obrazovka).

#### 4.4.6 Čas zobrazení štítku

Při přepínání kanálů se na několik sekund zobrazí informační štítek. Můžete nastavit, na jak dlouho se štítek zobrazí.

- Vyberte požadovanou dobu zobrazení štítku a stiskněte tlačítko OK.
- Každá nabízená časová položka znamená dobu, po kterou zůstane štítek kanálu zobrazen na obrazovce přepnutého kanálu. Lze vybrat mezi hodnotami 1, 3, 6, 9, 12 a 15 sekund.

## 4.4 Nastavení systému

| Přehled nastavení                                              | Mistni čas                      |
|----------------------------------------------------------------|---------------------------------|
| Volba jazyka<br>Volba jazyka - audio<br>Volba jazyka - titulky |                                 |
| SD Video výstup<br>Typ obrazovky<br>Trvání Banneru             | ∢ GMT+1:00 )<br>Mistničas 01:00 |
| Mistni čas                                                     |                                 |

#### 4.4.7 Místní čas

Vyberte typ nastavení času. Pro automatický výběr požadovaného jazyka nastavení času stiskněte tlačítko DOLEVA/DOPRAVA a následně stiskněte tlačítko OK.

Manuální režim (GMT: greenwichský čas)) Pro výběr aktuálního časového pásma ze standardních časů stiskněte tlačítko DOLEVA/DOPRAVA a následně stiskněte tlačítko OK. Pokud stisknete tlačítko DOLEVA/DOPRAVA, dojde k posunu časového pásma o 30 minut.

#### 4.4.8 Průhlednost

Nabídka variant od 20 do 100 % vám umožní volbu průhlednosti na obrazovce videa a OSD.

Pro nastavení průhlednosti nabídek stiskněte tlačítka NAHORU/DOLŮ.

Stiskněte tlačítko OK a následně stiskněte tlačítka NAHORU/DOLŮ a vyberte Menu Transparency (Průhlednost nabídek), Subtitle Transparency (Průhlednost titulků) nebo Teletext Transparency (Průhlednost teletextu). Průhlednost se použije na obrazovku.

#### 4.4.9 Změna PIN kódu

Z tohoto místa můžete změnit kód PIN ze standardního 0000. NEZAPOMEŇTE NA TO! Bez něj nebudete mít přístup k žádným funkcím vyžadujícím kód. Současně můžete změnit heslo pro funkce Parental Lock (Rodičovský zámek) a Receiver Lock (Zámek přijímače).

| Přehled nastavení                                                                                                    | Zména PIN ko                          | ódu )       |
|----------------------------------------------------------------------------------------------------|---------------------------------------|-------------|
| Volba jazyka - titulky                                                                                                    | Aktuální PIN kód                      |             |
|                                                                                                    |                                       |             |
|                                                                                                    |                                       |             |
|                                                                                                    |                                       |             |
| Mistni čas                                                                                                    |                                       |             |
| Prühlednost menu                                                                                                    |                                       |             |
| Změna PIN kódu                                                                                                    |                                       |             |
| TT 7mána nastavani okna                                                                                                    |                                       |             |
|                                                                                                    |                                       |             |
|                                                                                                    |                                       |             |
|                                                                                                    |                                       |             |
|                                                                                                    |                                       |             |
|                                                                                                    |                                       |             |
|                                                                                                    |                                       |             |
| Ö. Nastaveni systë                                                                                                    | imu                                   | 00:02       |
| © <sub>o</sub> Nastaveni systë                                                                                                    | imu                                   | 00:02       |
| 🛱o Nastaveni systě                                                                                                    | imu<br>Délský zám                     | 00:02       |
| 🏷 Nastaveni systë                                                                                                    | emu<br>Détský zam                     | 00:02<br>ek |
| ♥ <sub>O</sub> Nastaveni systé<br>Přebled nastaveni<br>SD Video výstup<br>Tun chrazovky                                                         | emu<br>Détský zam<br>Vyp.<br>- 7 zo.  | 00:02<br>ek |
| Co Nastaveni systé Prelied nastaveni SD Višeo výstup Typ okrazovky Typ okrazovky                                                                | Pmu<br>Détský zam<br>Vyp.<br>⊳ Zap.   | 00:02<br>ek |
| C Nastaveni systé<br>Préled nastaveni<br>SD Video výstup<br>Try ohrazovky<br>Try Mis Baneru<br>Michi Zao                                        | emu<br>Détský zam<br>Vyp.<br>, ≏ Zap. | 00:02<br>ek |
| Co Nastaveni systé<br>Přelid nastavení<br>SD Video výstup<br>Typo drazovky<br>Typo drazovky<br>Typo drazovky<br>Mistri žas<br>Přelidednost neny | emu<br>Détský zam<br>Vyp.<br>, * Zap. | 00-02<br>ek |
| Co Nastaveni systé<br>Přehled nastavení<br>SV Vádo výstop<br>Tyv obrazovky<br>Trvkní Baneru<br>Mátří čas<br>Přůhědnost nerus<br>Zmáně Pik Kódu  | Ymu<br>Detsky zam<br>Vyb.<br>2 Zap.   | 00-02<br>ek |
| Co Nastaveni systé<br>Překed nastavení<br>SD Video výstup<br>Tyvo drazovky<br>Tivlní čeno<br>Průklednost nenu<br>Změna Plk Kódu<br>(1978) Přek  | mu<br>Détsky zam<br>Vyp.<br>"* Zap.   | 00-02<br>ek |

- Pomocí NUMERICKÝCH tlačítek na dálkovém ovládání zadejte stávající kód PIN.
- Do zvýrazněného pole pro nový kód PIN zadejte nový kód PIN.
- Pro kontrolu nového kódu PIN opět zadejte nový kód PIN do zvýrazněného pole. V případě, že je kód PIN správný, zobrazí se v okně na displeji zpráva "Success (Změna proběhla úspěšně)".

#### Poznámka

 V případě, že zapomenete kód PIN, stiskněte v tomto pořadí postupně ČERVENÉ, ZELENÉ, ŽLUTÉ a MODRÉ tlačítko. (tj. tlačítka Červené → Zelené → Žluté → Modré). Kód PIN se změní na 0000.

#### 4.4.10 Rodičovský zámek

Pokud změníte "Parental Lock (Rodičovský zámek)" z "On (Zapnuto)" nebo "Off (Vypnuto)", lze dle nastavené hodnoty daný kanál zapnout či nikoliv. V případě, že vyberete možnost "On (Zapnuto)", budete potřebovat kód PIN pokaždé, když vyberete kanál uzamčeného programu, dle nastavení v kontrole kanálu.

Pokud zvolíte možnost "Off (Vypnuto)", můžete sledovat všechny kanály bez kódu PIN.

#### 4.4.11 Zámek přijímače

Pokud vyberete volbu "On (Zapnuto)", budete muset zadat kód PIN pokaždé, když zapnete přijímač z pohotovostního režimu.

#### 4.4.12 Zámek nabídek

V případě, že je zámek nabídek již zapnutý, budete potřebovat kód PIN pro nastavení možnosti Edit Channel List (Úprava seznamu kanálů) a System Setting (Nastavení systému). Pokud si přejete zapnout zámek nabídek, stiskněte tlačítka **NAHORU/DOLŮ** a vyberte možnost Locked (Zamčeno) a následně stiskněte tlačítko **OK**.

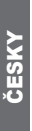

## 4.4 Nastavení systému

| Přehled nastavení | SPDIF výstup |  |
|-------------------|--------------|--|
| Mistní čas        |              |  |
|                   |              |  |
| Změna PIN kódu    |              |  |
| Dětský zámek      |              |  |
|                   |              |  |
| Zámek menu        |              |  |
| SPDIF výstup      |              |  |

#### 4.4.13 Výstup S/PDIF

Pomocí výstupu S/PDIF můžete poslouchat digitální 5.1kanálový zvuk Dolby.

- Když vyberete možnost OFF (Vypnuto), výstup digitálního zvuku není aktivní.
- Když vyberete možnost PCM, bude nekomprimovaný digitální zvuk vycházet výstupem S/PDIF.
- Pokud vyberete možnost Dolby Digital, a pokud je aktuální kanál vysílán s digitálním zvukem Dolby, bude komprimovaný zvuk Dolby vycházet výstupem S/PDIF.

#### 4.4.14 Tuner Loop Through

- Zvolíte-li "On (Zapnuto)", když je STB v pohotovostním režimu stand-by.
- Signál ze vstupu "ANT IN" bude na výstupu "LOOP THROUGH".

#### 4.4.15 Automatické zapnutí

- Pokud je funkce Automatického zapnutí nastavena na On (Zapnuto), zařízení se automaticky zapne na kanál, který jste sledovali naposledy před vypnutím.
- Pokud je funkce Automatické zapnutí nastavena na Off (Vypnuto), zařízení se přepne do pohotovostního režimu.

#### 4.4.16 Vynulování na tovární nastavení

Pro volbu Vynulování na tovární nastavení stiskněte v nabídce Setup (Nastavení) tlačítka NAHORU/DOLŮ. Tuto možnost použijte, pouze pokud si přejete znovu zahájit celý postup instalace od počátku. Pokud budete pokračovat, dojde k vymazání všech vašich předchozích nastavení a všech kanálů! Načtou se výchozí data. Pokud stisknete tlačítko OK, budete požádáni o potvrzení.

Pokud si přejete zařízení vynulovat, stiskněte tlačítko OK nebo pro odchod z této nabídky stiskněte tlačítko EXIT.

|                                 | Ino |  |
|---------------------------------|-----|--|
|                                 |     |  |
| Zámek menu                      |     |  |
| SPDIF výstup                    |     |  |
| autom.zap.<br>Touárci paoteueni |     |  |
| S/W Aktualizace nies USR        |     |  |
| Inovace OTA                     |     |  |

#### 4.4.17 Aktualizace softwaru prostřednictvím USB

- Na obrazovce Utility (Nástroj) stiskněte tlačítko NAHORU/DOLŮ a vyberte možnost USB Connection (Připojení USB) a následně stiskněte tlačítko OK.
- Na obrazovce se zobrazí zpráva "USB connected (USB připojeno)". Pro odpojení USB stiskněte tlačítko EXIT.

#### 4.4.18 Aktualizace vzduchem

Nastavení aktualizace vzduchem

Aktualizaci vzduchem (OTA, Over the Air) lze nastavit manuálně. Dostupnost nového softwaru zkontrolujete stiskem tlačítka OK po zadání hornoty pro položku Frequency (Frekvence). Stáhne se aktualizovaný software.

#### 4.4.19 Informace o systému

Název modelu, datum poslední aktualizace, software, hardware, verze zaváděcího programu, Micom.

Pro výběr položky System Information (Informace o systému) stiskněte v nabídce Setup (Nastavení) tlačítko NAHORU/DOLŮ a poté stiskněte tlačítko OK.

# 4.5 Systém CA

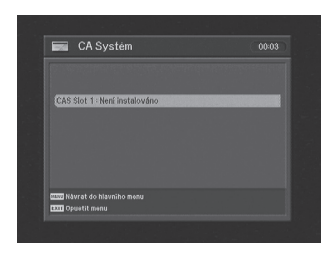

Váš přijímač je vybaven 1 slotem na čipovou kartu. Zasuňte vhodnou platnou čipovou kartu. Získáte tím přístup k příslušnému kódovanému kanálu nebo poskytovaným službám Pay-per-View. Čipovou kartu zasuňte do slotu. Čipová karta určuje, které kanály budou dekódovány. Čipová karta obsahuje podrobnosti o vašem předplatném, takže můžete své oprávnění prohlížet. Pokud čipovou kartu nevložíte, zobrazí se zpráva "Insert the valid smart card (Vložte platnou čipovou kartu)". Po vložení čipové karty do slotu můžete sledovat vybraný kanál.

# 4.6 Nástroje

Možnost "Utility (Nástroja)" v hlavní nabídce vyberte pomocí tlačítka NAHORU/DOLŮ a následně stiskněte tlačítko OK. (Předvedení, Kalendář)

# 5. Řešení potíží

| Problém                                                                | Řešení                                                                                                    |
|------------------------------------------------------------------------|----------------------------------------------------------------------------------------------------|
| Na čelním panelu nesvítí kontrolka LED.<br>Výpadek elektrického proudu | Zkontrolujte zásuvku 230 V, zkontrolujte, případně řádně<br>zapojte napájecí kabel a zásuvku.                                                            |
| Chybí obraz                                                            | Zkontrolujte, zda je set-top box zapnutý.<br>Zkontrolujte všechna připojení a případně je opravte.                                                       |
| Špatná kvalita obrazu                                                  | Zkontrolujte sílu signálu a pokud je slabá, zkontrolujte<br>přívod od zásuvky vašeho kabelového operátora.                                               |
| Chybí zvuk                                                             | Zkontrolujte nastavení hlasitosti zvuku na TV a set-top<br>boxu.<br>Zkontrolujte zda zvuk na TV nebo na set-top boxu není<br>vypnutý.                    |
| Dálkový ovladač nefunguje                                              | Namiřte dálkové ovládání přímo na přijímač. Zkontrolujte<br>baterie a případně je vyměňte.<br>Zkontrolujte, že před čelním panelem nic neblokuje signál. |
| Vysílání nefunguje nebo je kódováno                                    | Zkontrolujte, zda je správně zasunutá čipová karta.<br>Zkontrolujte, zda čipová karta odpovídá vybranému vysílání.                                       |
| Zapomněli jste tajný kód PIN                                           | Přečtěte si kapitolu Změna kódu PIN v této uživatelské<br>příručce.                                                                                      |

# Poznámky

CZE\_111292